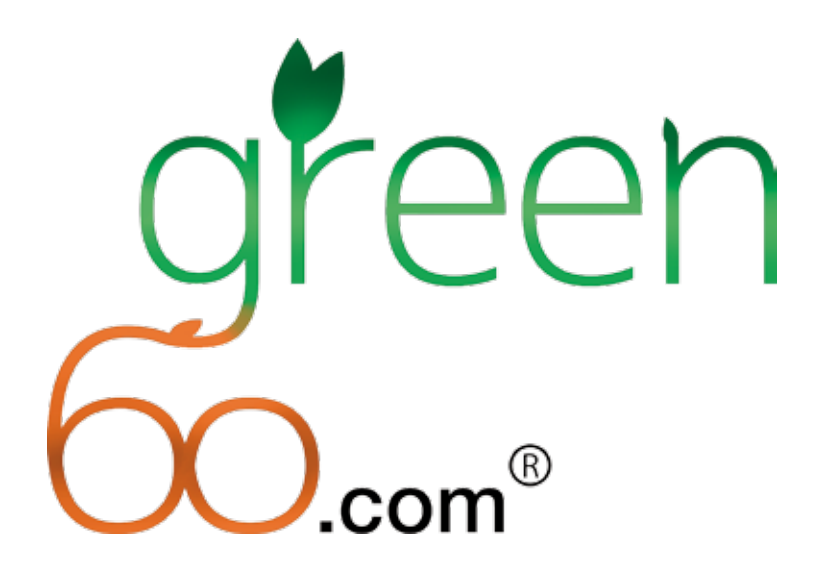

# The World's Most Advanced Payroll System Since 1989

# INFORMATION MANUAL

© Sohrab Rowshan

# Contents

| Introduction                                  | 1  |
|-----------------------------------------------|----|
| Green60.com Payroll Services                  | 1  |
| Mission Statement                             | 1  |
| Payroll Simplified                            | 1  |
| Why Green60.com.                              | 2  |
| About Us                                      | 3  |
| Our Name                                      | 3  |
| Security                                      | 3  |
| Why Green60.com Is Paperless                  | 4  |
| Our Value                                     | 4  |
| Services                                      | 4  |
| Payroll Processing                            | 4  |
| Reporting                                     | 5  |
| Reduce Your Unemployment Tax Rate             | 5  |
| Employee Payment Options                      | 5  |
| Customer Service                              | 6  |
| Fees                                          | 6  |
| Other Services                                | 7  |
| Insurance and Deferred Compensation Companies | 7  |
| Worker Compensation Audit                     | 7  |
| EFTPS                                         | 8  |
| Getting Started With Our Service              | 9  |
| Login                                         | 9  |
| Using Green60.com                             | 1( |
| My Payrolls Page                              | 1( |
| Adding a New Pavroll Period                   | 1  |
| Ouarterly Reports Page                        | 12 |
| Yearly Reports Page                           | 13 |
| Employee Changes Page                         | 13 |
| Adding A New Employee                         | 14 |
| Terminating An Employee                       | 14 |
| Change Of Employee Information                | 14 |
| Edit Company Information Page                 | 1: |
| Technical Support                             | 1. |
| Requirements                                  | 1: |
| Report Samples                                | 10 |
| My Payrolls Page                              | 10 |
| Ouarterly Reports Page                        | 2  |
| Yearly Reports Page                           | 24 |

#### Introduction Welcome to Green60.com

The Green60.com E-Payroll System is a new, all-digital way to process your weekly, biweekly, semiweekly, monthly or annual payroll.

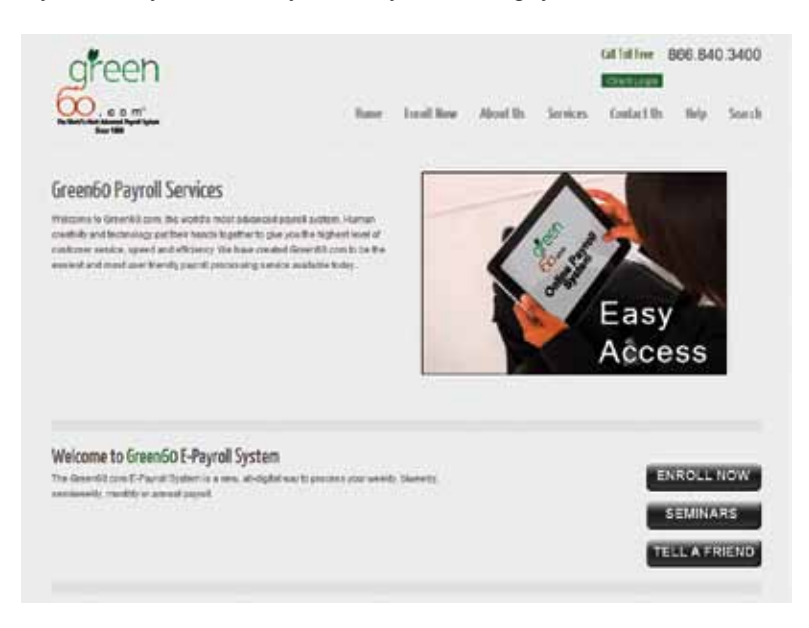

# Green60.com Payroll Services

Green60.com is the world's most advanced payroll system. Human resourcefulness and internet technology have been combined to provide you with the highest level of customer service, speed and efficiency. We have created Green60.com to be the easiest and most user-friendly payroll processing service available today.

### **Mission Statement**

Our vision was to develop an environmentally safe, paperless payroll service that combines human innovation and advanced technology to result in speed, accuracy and security. This service should be accessible from anywhere in the world 24 hours a day, 7 days a week, 365 days a year.

# **Payroll Simplified**

Check out how easy the Green60.com process is:

- 1. Enter your username and password.
- 2. Submit your staff hours into the system.
- 3. View details of each employee's hours, earnings and paycheck stub. Then, verify the check or direct deposit amount, and Print payroll checks on your desktop printer, or Click the approval button to verify the direct deposit amount. Easy as 1 - 2 - 3!

Green60.com gives you access to all past and present payroll reports. These reports are just a click away. For your convenience, your payroll can be processed weekly, semi-weekly, monthly, quarterly, or even annually. If you need help, just call our toll free number, **(866) 840-3400**, and speak with a customer service representative.

We recommend that you open a separate bank account for your payroll processing - an account that would handle only payroll processing and related tax and withholding transactions. This would help eliminate potential fraud and give you more control over your payroll processing.

# Why Green60.com

We guarantee our low price without sacrificing customer care by providing a custom tailored payroll service that combines internet technology with human resourcefulness to serve you better without the hassle of deadlines. We have established an eco-friendly system that allows us to cut out virtually all paperwork while still allowing you to view all of your current and past reports.

### Green60.com offers

#### Simplicity

Sign in, enter your payroll information and print your payroll checks right from your desktop. Processing normally takes less than 60 minutes! There are no hassles from pickup and delivery of paperwork and no entry deadlines to meet.

#### Economy

We charge only **\$19.99** each time your payroll is processed (up to 5 employees with \$1 for each additional employee). That means up to 60% savings for each payroll processed... GUARANTEED!!! There are no fees for start up, to add or remove employees or for quarterly or annual reports.

### Security

Only personnel authorized by you can access your payroll data. All downloadable files are encrypted and require a password to view.

### A 99.99% Paperless System

We have established an eco-friendly system that allows us to cut out virtually all paperwork. Green60.com offers an environmentally responsible payroll solution.

### Speed & Organization

Typically, in less than 60 minutes, your payroll checks are ready to be printed, signed and delivered to your employees - or deposited directly into their accounts and all the required reports are available for you to view. You may print, save, forward or even leave them there for future reference.

#### Fast Processing

All regular requests (including termination) received by 6:00 PM (PST) weekdays Page 2 Green60.com will be processed within one hour, and all necessary reports will be in your data file for you to review. You may call after 6:00 PM (PST) in case of emergency. Our representative will be at your service until 6:30 PM.

### **Record Keeping**

Our trained technicians backup all of your records, reports and data. View details of each employee's hours, earnings and paycheck stubs. All data is available to download for your own records. When you need employee W2's, you don't need to make phone calls and wait hours to order them. All quarterly reports, annual reports and employee W2's are right there. You simply log on to Green60.com and print the W2's you need. No phone calls, no long waits. All required reports are permanently and securely stored on the cloud for easy access: anytime, anywhere.

### **USA Based Customer Support**

Green60.com offices are USA based, located in Newport Beach, CA. We do not outsource our customer support to areas outside of the United States like other payroll companies do.

# About Us

Green60.com Payroll Services is a payroll processing firm located in Newport Beach, California. We have created a system that is easy to use and tailored to our customer's needs. We provide payroll processing services for small, medium and large businesses. Green60.com is backed by R&R Accounting and Tax Service Inc., an established firm with more than twenty-two years in payroll and accounting. Our capabilities include payroll processing, fulfillment of all tax and compliance needs, bookkeeping, and any additional payroll and accounting services requested by our customers.

### Our Name

The "Green" in Green60.com refers to paperless, eco-friendly payroll processing. The 60 refers to the typically 60 minutes or less it takes to produce your payroll checks from start to finish. Even ".com", which normally refers to a commercial website, also refers to the combination of technology and human care, coming together to serve you better technically without sacrificing our superior customer service.

Here's how it works: Imagine a "digital messenger" coming to your office to pick up employee work hours and delivering them for processing. The necessary reports and paychecks are then delivered back to your office at the speed of light. No more reports to store. No more waiting for someone to deliver your payroll checks. It's all there on your office PC. You may save or print the reports, forward them, or simply leave them in our database for future reference.

# Security

Your information is private and 100% secured. Our services include multi-level

security from your interface to ours. We make sure that outside access to your account is impossible. We do not share any of your data or your employees' data with anyone unless you authorize us to do so.

When we assign a username and password for your account, these are not changeable unless we hear from you directly. We also hide all private information, such as social security numbers, so these numbers cannot be accessed by anyone else. Any changes to the status of your employees - such as changing the rate or tax withholding, new hires or terminations - will be communicated to you or an authorized person before those changes are made in our main database. Green60. com processes payroll on software that is entirely separate from the software used for our other website services. Separate servers and software assure you of hightech security and privacy. We have professionals monitoring the process, and you may call and talk to them during normal business hours. Our payroll processing software is advanced, sophisticated, highly specialized and secure.

# Why Green60.com Is Paperless

Our paperless payroll service is entirely secure. There are no paper reports to be misfiled, lost or stolen. Our entirely digital process uses virtually no natural resources and produces almost no waste, making it environmentally responsible and space saving.

Our paperless payroll service lets you . . .

- Sign up easily.
- Access your reports anytime, from anywhere.
- Keep all your reports in one organized place.
- Print your reports only when you need paper copies.
- Deal with audits more efficiently using digital organization rather than paper reports.
- Make your business more environmentally friendly.

# Our Value

Green60.com values its clients and their needs above all else. Everything we do is predicated on service - making sure our clients are more than satisfied. We are always glad to give you a consultation at no charge and no obligation.

# <u>Services</u>

# Payroll Processing

At Green60.com, we have invented a new way of processing payroll. There will not be any deadlines. We have eliminated the use of paper or waiting for courier services to deliver payroll checks to your office.

Features include:

• Multi-level security at every access point

- Easy, user-friendly software
- Global 24/7 access
- Environmentally responsible, paperless services
- Tax Department
- · Quarterly and Year-End reports, new hire and termination reporting

This high-tech service is easy to use, globally accessible and most importantly, secure. For twenty-two years, our business has focused on Accounting, Payroll Processing and Preparing Taxes for Individuals, Partnerships and Companies. We are focused on giving you the best in Payroll service. We don't try to sell you on all the peripheral products such as health insurance, workers compensation insurance or 401K plans because we want your payroll experience to be one of ease and simplicity. However, we have partnered with several other companies in the Human Resources, Insurance and Financial industries and will be glad to assist you in procuring their services, should you desire them.

# Reporting

There are so many details involved with payroll processing, and we take all that stress and worry away. We can track and process wage garnishment, vacation pay, insurance deductions and any other wage deduction requested by the government or employee.

All of your payroll reporting is filed by Green60.com, such as your Federal and State Quarterly Filings (941, DE-9 and DE-9C), New Employee Hire Filing (DE34), and your Federal and State Annual Filings (940 and W2). For the accounts signed up for paying payroll tax, we pay all necessary taxes on time from the account you have designated. All the payroll reports are then uploaded to Green60.com for your review and records.

We can also accrue payments for your workers compensation expenses based on your actual payroll. This money can then be transferred to a separate account or we can keep it in an account you. Cash flow is always an issue for small businesses and these available funds will be helpful.

We have several options for your reporting needs and you can speak to a representative about any special requests.

# Reduce Your Unemployment Tax Rate

We can monitor and calculate your unemployment tax rate to determine if you qualify for a rate reduction; possibly saving you hundreds, or even thousands, of dollars. There is an additional fee associated with this service.

# **Employee Payment Options**

You will have the payroll check on your desktop in about 60 minutes. All you have to do is put your laser check in your printer and print it. Alternatively, you

may print the paystub only and attach your manual check.

### Typical payroll options

### Direct Deposit

Our most recommended payment option! We deposit the payroll directly into your employees' accounts. This is a safe and immediate way to complete payroll. Checks cannot be lost or stolen and you won't have to pay any replacement or stop payment fees.

### Printed Checks (by you)

Some businesses prefer to print their own checks and hand them to their employees. With Green60.com, all paystubs are available on your desktop. Simply insert your laser check and print.

#### Paper Checks (by us)

Many companies are moving to Direct Deposit as it is paperless and employees receive the money directly into their chosen bank account. However, if you still prefer written checks we can do this for you. For an additional fee, we can send your checks to you through FedEx or a next day delivery service.

# **Customer Service**

Our customer service agents are available from 9:00 am to 6:00 p.m. (PST). Their job is to take care of you and your questions and resolve any correspondence to and from the IRS, EDD or other agencies as requested.

### Fees

We back our secure and convenient service with guaranteed low prices. We encourage you to shop around and if you find a lower quote for equal services we will give you two months free service and match the quote by adjusting our fees.

We customize our services to the needs of each individual and company so there is no set rate. Fees will vary depending on the number of employees, payroll frequency, reporting needs, etc.

We love the sound of "EVERYTHING INCLUDED", meaning that you will not be charged for quarterly reports or year-end reports. The only other charges involved are a year-end processing fee which will be between \$35.00 to \$75.00 per year and W2 printing fee which will depend on the number of W2's we print. There will not be *any* hidden charges.

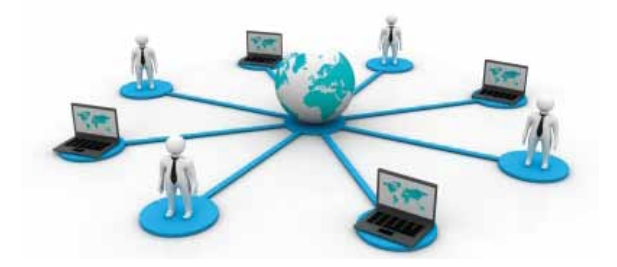

| Base Payroll Process fee (each payroll time) | \$19.99               |
|----------------------------------------------|-----------------------|
| Check Printing (monthly)                     | FREE                  |
| Setup (customized for your specific needs)   | FREE                  |
| New Employee Hires, Terminations             | \$1.00 (per employee) |
| Direct Deposit                               | .20 (per employee)    |
|                                              |                       |
| Additional Deductions such as:               |                       |
| 401K, Wage Garnishment, Insurance, etc.      | .50 (per employee)    |
| Quarterly Reports                            | FREE                  |
| Annual Reports                               | FREE                  |

#### Fee Example

\*New Clients ONLY. This is a promotional rate and does not apply to existing clients. Here is an example of a company that has less than five employees and no miscellaneous deductions.

# Other Services

# **Insurance and Deferred Compensation Companies**

We are not an insurance broker nor are we licensed to sell or discuss insurance products. However, we are partners with several Insurance Brokers (Agents) and refer our clients to them. You may contact them to get a free quote. Compare this with your current quote. Then, use your own judgment to choose the best company with the best price. This may save you about \$150.00 or more monthly. Please see the Green60.com website for a list of our partners. When you contact them, please mention our name.

*Please make sure you carry the correct amount of insurance for each and every level of your needs.* 

We have partners representing the following categories:

- Workers Compensation
- Health Insurance (Individual or Group Insurance)
- Human Resources
- Life Insurance
- Retirement and 401K Deferred Income

# Worker Compensation Audit

Using close relations and communication with your worker compensation agency, we will withhold or transfer the premium and will pay it to your insurance compensation carrier. This way there will not be any premium liability at the time of the filing. If you decide that we should not withhold the insurance premium, you will need to pay it yourself at the time of reporting.

We at green60.com gladly take care of reporting payroll figures to the insurance company as well as taking care of annual worker compensation audits. Normally, this will be free of charge. If it gets to the point that it takes us additional time to conduct the audit there will be extra charges.

# EFTPS

EFTPS, the Electronic Federal Tax Payment System, is a tax payment system provided free by the U.S. Department of Treasury. Pay federal taxes electronically via the Internet or phone 24/7. You must enroll at eftps.gov to make use of the EFTPS. If you would like, Green60.com will gladly complete your enrollment for you, free of charge. Or visit eftps.gov to enroll yourself.

Businesses and Individuals can pay all their federal taxes using EFTPS. Individuals can pay their quarterly 1040ES estimated taxes electronically using EFTPS, and they can make payments weekly, monthly, or quarterly. Both business and individual payments may be scheduled in advance.

More than 9.5 million taxpayers are currently enrolled in the system. Since EFTPS started in 1996, there have been over 1 billion electronic payments made, totaling over \$23.6 trillion!

### What You Need to Know About EFTPS

Remember, EFTPS values your privacy and security and will never attempt to contact you via e-mail. If you ever receive an e-mail that claims to be from EFTPS or from a sender you do not recognize that mentions a payment made through EFTPS, forward the e-mail to phishing@irs.gov or call the Treasury Inspector General for Tax Administration at 1.800.366.4484.

You must enroll to use EFTPS. To enroll, click on Enrollment at the top of the EFTPS page and follow the steps. After your information is validated with the Internal Revenue Service (IRS), you will receive a Personal Identification Number (PIN) in five to seven business days via U.S. Mail.

Payments scheduled through EFTPS must be made by 8 p.m. EST the day before the due date to be received timely.

EFTPS supports Microsoft Internet Explorer for Windows and Mozilla Firefox for Windows. Support of additional browsers is in development.

You may use the EFTPS website and the EFTPS Voice Response System (1.800.555.3453) interchangeably to make payments.

If you are required to make deposits electronically but do not wish to use EFTPS yourself, ask your financial institution about ACH Credit or same-day wire payments, or consult a tax professional or payroll provider about making payments for you. Please note: These options may result in fees from the providers.

Payments through third parties may have earlier cutoff times; please check with them for their deadlines.

### EFTPS is...

- Secure
- Fast
- Accurate
- Convenient
- Easy

# Getting Started With Our Service

In order to use the Green60.com payroll service you must first sign up. Follow these steps to enroll.

- 1. Direct your browser to Green60.com.
- 2. Click on the **Enroll Now** button.
- 3. Fill out the contact information form and click Submit. Someone will contact you shortly to complete the process of enrollment and activate your account. When the process is complete you will be assigned your login information. You can then log in to Green60.com and begin processing your payroll.

Green60.com uses the Adobe Acrobat portable document format (pdf) for generating pay documents and reports. The free Adobe Acrobat Reader software can be found at adobe.com.

# <u>Login</u>

Once you have your login information you can begin managing your payroll activities.

### To login

- 1. Direct your browser to Green60.com
- 2. Click the **Client Login** button.
- 3. Enter your login information.
- 4. Click the **Log In** button.

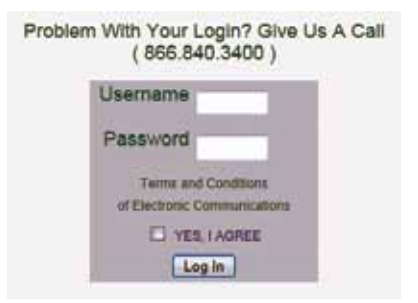

Once you have logged-in to the Green60.com payroll service you will be taken to the My Payrolls page, where you can add a new payroll entry or view previous payroll entries.

Important: For your security, you will automatically be logged out after 45 minutes of inactivity. You must log on again to continue working with your account.

# Using Green60.com

Once you have logged in to Green60.com there will be a new drop-down menu option on the website navigation bar labeled **Your Options**. Use this to navigate to each of the services available for your account.

# My Payrolls Page

On this page, you may add new payrolls to be processed, as well as research your entire payroll history with Green60.com. When the page first loads, it shows a listing for the current year. To view a different year, enter the year desired into the text box and press the **Submit** button (16). The table shows links to documents relating to each pay period. If you have not yet added a payroll period nothing will be displayed. See samples of each report in the Report Samples section of the manual.

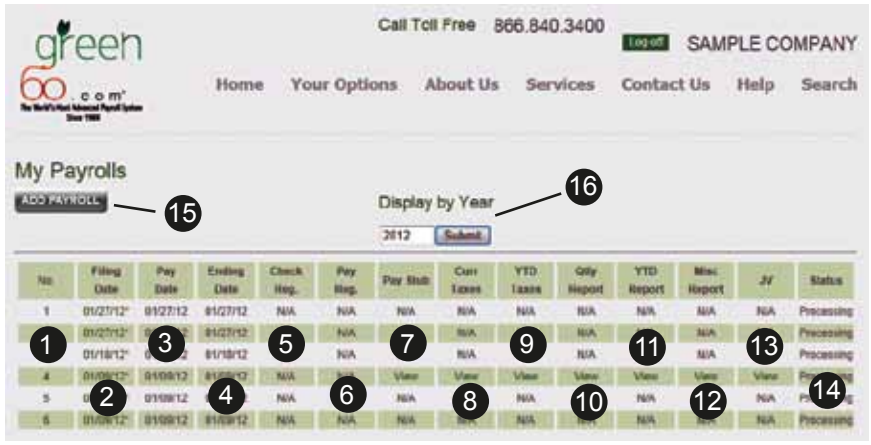

Features of the My Payrolls page:

- 1. **No.** This column is a number reference for your convenience and as an aid for technical support.
- 2. **Filing Date** Click the green link to open a new window showing the payroll details for that date. An asterisk indicates that this payroll contains user-submitted instructions or comments. In the comments area you may add new comments relating to this payroll period. No other changes may be made in this window.
- 3. **Pay Date** The starting date for this pay period.
- 4. Ending Date The ending date for this pay period.
- 5. **Check Reg.** Click this link to view a pdf file of your check register for this payroll period. The check register shows the net total of that payroll period.
- 6. **Pay Reg.** Click this link to view a pdf file of your payroll register for this payroll period. The pay register shows a breakdown of each employee's work hours, pay rate, deductions and withholding, as well as the employer tax expense.
- Pay Stub Click this link to view a pdf file of your employee's paycheck and pay stub. This can be printed directly from your printer on paper designed Page 10

Green60.com

for this purpose, such as laser check paper. You may contact Green60.com directly to have this paper shipped to your office if you need. This report can also be used to print your employee's pay stub for direct deposit.

- 8. **Curr Taxes** Click this link to view a pdf file of the tax liability report for this payroll period. This report is a breakdown, by category, of the total withholding and taxes for this period. It includes: Income tax, social security, medicare, unemployment and state taxes.
- 9. **YTD Taxes** Click this link to view a pdf file of the tax liability report for the year up to, and including, the date selected.
- 10. **Qtly Report** Click this link to view a pdf file of the quarterly earnings report for that quarter of the selected year up to, and including, the date selected.
- 11. **YTD Report** Click this link to view a pdf file of the yearly earnings report for the selected year up to, and including, the date selected.
- 12. **Misc. Report** This link will open any additional reports posted for that payroll period.
- 13. JV Journal Voucher.
- 14. Status The current processing status of this payroll period. Processing means that payroll is currently being processed, Approve means that your payroll documents are finished and awaiting your review and approval. Approved means you have checked your payroll documents for accuracy and have approved any direct deposit instructions.
- 15. **Add Payroll Button** Click this button to begin the process of adding a new payroll period to be processed.
- 16. **Display By Year Filter** The table will display all records for the selected year. To view your records for a different year, enter the year you wish to view and click the **Submit** button.

# Adding a New Payroll Period

To begin adding a new payroll period to be processed, click the **Add Payroll** button. This will open a new window containing a list of employees currently associated with your Green60.com account.

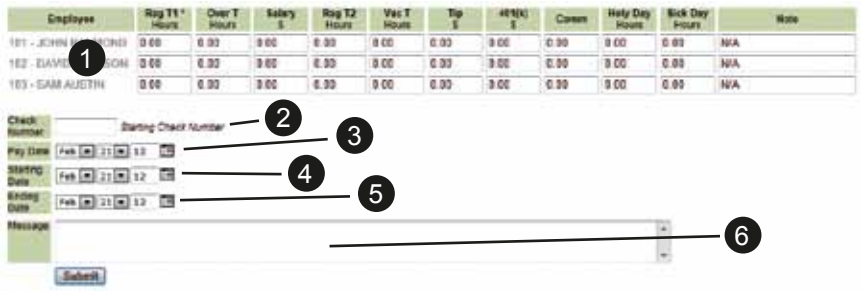

Then enter:

Cene

1. The relevant payroll information for each employee and any additional notes. Employees must be added or removed on the Change of Employee Information page.

- 2. The check number you wish to start at.
- The payday date. 3.
- 4 The pay period starting date.
- The pay period ending date. 5
- Any special instructions or comments for processing. These notes may be 6. amended at any time after being submitted by simply clicking the Filing Date for this payroll in the My Payrolls table.

When finished, click the **Submit** button. Processing will begin and you will shortly receive an email letting you know that your payroll has been processed and is ready. You may then view your check register and print your checks and pay stubs. You can also view and print any reports you may need.

# Quarterly Reports Page

On this page, you can view and download the end of quarter tax reports submitted by Green60.com to the State and Federal government. When the page first loads, it shows a listing for the current year. If no reports have yet been generated nothing will be displayed. To view a different year, enter the year desired into the text box and press the **Submit** button. You will have a separate password assigned to you to view these reports. Click the link for the quarterly report you wish to view, or right-click to save the report to your computer. See samples of each report in the Report Samples section of the manual.

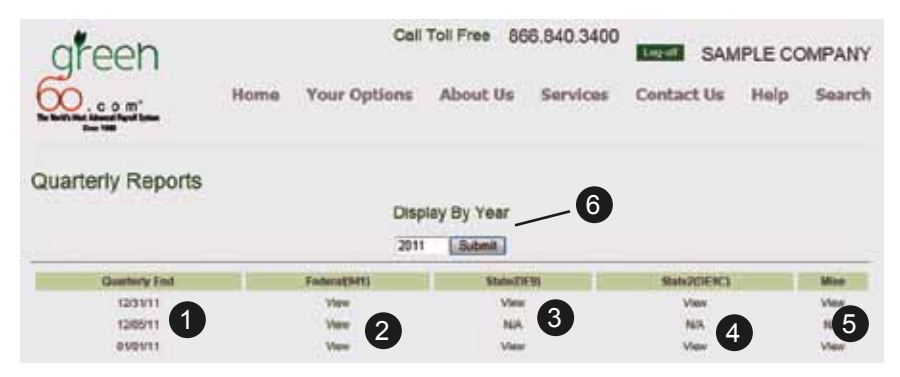

Features of the Quarterly Reports page:

- Quarter End This column lists the dates for your filed quarter-end report 1. forms.
- Federal(941) These links open pdf files of your filed Employer's Quar-2. terly Federal Tax Return forms for the selected date.
- 3. State(DE9) - These links open pdf files of your filed Quarterly Contribution Return and Report of Wages forms for the selected date.
- State(DE9C) These links open pdf files of your filed Quarterly Contribu-4. tion Return and Report of Wages (Continuation) forms for the selected date.
- 5. Misc - Not used.
- Display By Year Filter The table will display all records for the selected 6. Page 12

year. To view your records for a different year, enter the year you wish to view and click the **Submit** button.

# Yearly Reports Page

On this page, you can view and download the year-end tax reports submitted by Green60.com to the State and Federal government. When the page first loads, it shows a listing for the current year. If no reports have yet been generated nothing will be displayed. To view a different year, enter the year desired into the text box and press the **Submit** button. You will have a separate password assigned to you to view these reports. Click the link for the year-end report you wish to view, or right-click to save the report to your computer. See samples of each report in the Report Samples section of the manual.

| are       | en     |              |                | Cal         | Toll Free 86 | 6.840.3400 | too-at S/ | MPLE C | OMPANY |
|-----------|--------|--------------|----------------|-------------|--------------|------------|-----------|--------|--------|
| 60        |        | Hon          | ie Y           | our Options | About Us     | Services   | Contact U | s Help | Search |
| Yearly Re | eports |              |                | Disp        | lay By Year  | 9          |           |        |        |
|           |        |              |                | 2011        | Submit       |            |           |        |        |
| Cale      |        | Federal(940) |                | Slatet      | Disto2       | Sints .    | CRW3      | EXMO   | CEW2   |
| 1.1       | View 2 | View<br>View | Viter<br>Viter | 3           | 4            | 5          | 6         | 7      | 8      |

Features of the Yearly Reports page:

- 1. **Date** This column lists the dates for your filed year-end report forms.
- 2. **Federal(940)** These links open pdf files of your filed Employer's Annual Federal Unemployment (FUTA) Tax Return forms for the selected date.
- 3. State1 Not used.
- 4. State2 Not used.
- 5. State3 Not used.
- 6. **ERW2** These links open pdf files of your employer copy of your filed W-2 (Wage and Tax Statement) forms for the selected date.
- 7. **ERW3** These links open pdf files of your filed W-3 (Transmittal of Income and Tax Statements) forms for the selected date.
- 8. **EEW2** These links open pdf files of your employee copy of your filed W-2 (Wage and Tax Statement) forms for the selected date.
- 9. **Display By Year Filter** The table will display all records for the selected year. To view your records for a different year, enter the year you wish to view and click the **Submit** button.

# Employee Changes Page

This page allows you to make changes regarding the employees associated with your account. You may add and remove employees, as well as change basic information. Any changes made here will be immediately confirmed with the authorized owner of the account to prevent mishandling of the payroll.

Green60.com

# Adding A New Employee

This section allows you to add a new employee to your account. Simply fill in the fields for **Name** and **SSN** to add the employee to your account. If you wish for the employee to be paid for a current payroll period, fill in the fields for **Hours** and **Hourly Rate**. Then press the **Submit** button. Your new employee will appear in the employee list for all future payroll submissions.

| * Nam      | •                                  |
|------------|------------------------------------|
| * 991      | N                                  |
| Hour       | 3                                  |
| Hourly Rat |                                    |
|            | Please fax the W4 to (949) 863-987 |
|            | or email to rob@corpnow.com        |

\*Please remember to send a W4 form for the new employee by fax or email.

### **Terminating An Employee**

This section allows you to remove an employee from your account. Simply fill in the **Name** and **SSN** of the employee to be removed and the effective date of termination and press the **Submit** button. The employee will be removed from your account and will no longer appear in the list of employees for payroll submission.

|         | 102010 | S |      |
|---------|--------|---|------|
|         | * SSN  |   |      |
| ERMINAT |        |   | <br> |

### **Change Of Employee Information**

This section allows you to update the information of an existing employee. When you have entered the new information, press the **Submit** button and the new info will be added to your account.

| Change of Emplo | yee Information | Request |
|-----------------|-----------------|---------|
|-----------------|-----------------|---------|

| * Name                                                                                      |        |  |  |  |  |  |
|---------------------------------------------------------------------------------------------|--------|--|--|--|--|--|
| * SSN                                                                                       |        |  |  |  |  |  |
| Hours                                                                                       |        |  |  |  |  |  |
| Hourly Rate                                                                                 |        |  |  |  |  |  |
| Note : SUBMIT ALL OTHER CHANGES ON NEW W-4<br>BY FAX (949)868-9873 OR EMAIL rob@corpnow.com |        |  |  |  |  |  |
|                                                                                             | Submit |  |  |  |  |  |

# Edit Company Information Page

On this screen, you can update your basic company contact information.

| Edit Company Info. |                                   |
|--------------------|-----------------------------------|
| * Company Name     | Authorized Contact Name           |
| SAMPLE COMPANY     | John Smith                        |
| ClientID           | Title                             |
| C-999              | HR Manager                        |
| Owner Name         | Phone                             |
| John Smith         | 333-333-3333                      |
|                    | Ext:                              |
|                    | 111                               |
|                    |                                   |
| Address 1          | Phone                             |
| 3822 CAMPUS DR     | 866-840-3400                      |
| Address 2          | Fax                               |
| Suite #105         | 949-752-5300                      |
| City               | * Email                           |
| NEWPORT BEACH      | rob@corpnow.com                   |
| State              | *Email address must be at least 6 |
| California 💌       | characters                        |
| Zip                |                                   |
| 92660              |                                   |
| Edit               |                                   |

# **Technical Support**

Thank you for using Green60.com. If you experience any difficulties using our website or just want to tell us what you think, you can reach us toll-free by phone at 866.840.3400. Or by email at rob@corpnow.com.

### Requirements

Green60.com uses the Adobe Acrobat portable document format (pdf) for generating pay documents and reports. The free Adobe Acrobat Reader software can be found at adobe.com.

Note: Internet Explorer may not properly display the Green60 website. We recommend Google Chrome or Mozilla Firefox for an optimum experience. We will be glad to assist you with installing either of these browsers.

Green60.com

# **Report Samples**

# My Payrolls Page

# Check Reg.

| I/26/12 at 09:51:06.63 Page SAMPLE COMPANY Check Register For the Period From Jan 30, 2012 to Jan 30, 2012 Filter Criteria includes: Report order is by Date. |         |               |              |          |  |  |  |
|----------------------------------------------------------------------------------------------------|---------|---------------|--------------|----------|--|--|--|
| Check #                                                                                                    | Date    | Payee         | Cash Account | Amount   |  |  |  |
| 10                                                                                                    | 1/30/12 | JHON RAYMOND  | 10100        | 598.92   |  |  |  |
| 11                                                                                                    | 1/30/12 | DAVID JOHNSON | 10100        | 422.25   |  |  |  |
| 12                                                                                                    | 1/30/12 | SAM AUSTIN    | 10100        | 612.63   |  |  |  |
| Total                                                                                                    |         |               |              | 1,633.80 |  |  |  |

# Pay Reg.

| 1/26/12 at 09:51:32.39<br>Filter Criteria includes: Repo     | rt order is by t                                          | Check Date              | For<br>Report is printe                      | the Perio | SAMPLE CO<br>Payroll Re<br>d From Jan 3<br>nat. | OMPANY<br>egister<br>0, 2012 to Jan | 30, 2012                     |                              | Page: 1 |
|--------------------------------------------------------------|-----------------------------------------------------------|-------------------------|----------------------------------------------|-----------|-------------------------------------------------|-------------------------------------|------------------------------|------------------------------|---------|
| Employee ID<br>Employee<br>Masked SS No<br>Reference<br>Date | Pay Type                                                  | Pay Hr                  | Pay Amt                                      | Amount    | Gross<br>State<br>Soc_Sec_ER<br>SETT_ER         | Fed_Income<br>SDI<br>Medicare_ER    | Soc_Sec<br>EMPADV<br>FUTA_ER | Medicare<br>IRAded<br>SUI_ER |         |
| 101<br>JHON RAYMOND<br>XXX-XX-6789<br>10<br>1/30/12          | Regular<br>Overtime<br>Vacationti                         | 80.00<br>5.00<br>5.00   | 640.00<br>60.00<br>40.00                     | 598.92    | 740.00<br>-10.00<br>-45.88<br>-0.74             | -81.87<br>-7.40<br>-10.73           | -31.08<br>-4.44              | -10.73<br>-25.16             |         |
| 102<br>DAVID JOHNSON<br>XXX-XX-4321<br>11<br>1/30/12         | Salary<br>vacationti                                      |                         | 500.00<br>8.00                               | 422.25    | 508.00<br>-4.89<br>-31.50<br>-0.51              | -47.07<br>-5.08<br>-7.37            | -21.34<br>-3.05              | -7.37<br>-17.27              |         |
| 103<br>SAM AUSTIN<br>XXX-XX-3789<br>12<br>1/30/12            | Regular<br>Vacationti                                     | 75.00<br>8.00           | 750.00<br>8.00                               | 612.63    | 758.00<br>-10.39<br>-47.00<br>-0.76             | -84.57<br>-7.58<br>-10.99           | -31.84<br>-4.55              | -10.99<br>-25.77             |         |
| Summary Total<br>1/30/12 thru 1/30/12                        | Salary<br>vacationti<br>Regular<br>Overtime<br>Vacationti | 155.00<br>5.00<br>13.00 | 500.00<br>8.00<br>1,390.00<br>60.00<br>48.00 | 1,633.80  | 2,006.00<br>-25.28<br>-124.38<br>-2.01          | -213.51<br>-20.06<br>-29.09         | -84.26                       | -29.09<br>-68.20             |         |
| Report Date Final Total<br>1/30/12 thru 1/30/12              | Salary<br>vacationti<br>Regular<br>Overtime<br>Vacationti | 155.00<br>5.00<br>13.00 | 500.00<br>8.00<br>1,390.00<br>60.00<br>48.00 | 1,633.80  | 2,006.00<br>-25.28<br>-124.38<br>-2.01          | -213.51<br>-20.06<br>-29.09         | -84.26                       | -29.09<br>-68.20             |         |

# Pay Stub

| JOHN RAYMOND        |                   |              |              | Employee                  | ID: 101                           |        |
|---------------------|-------------------|--------------|--------------|---------------------------|-----------------------------------|--------|
|                     |                   |              |              | Social So                 | ec # xxx-xx-6789                  |        |
| C                   | This Check        | Year to Date |              |                           |                                   |        |
| GLOSS<br>Fod Incomo | 111 72            | 4,975.00     | Regular      | Hours                     | Rate                              | Total  |
| red_income          | -111.72           | 200.05       | Overtime     | 23.00                     | 12 50                             | 225.00 |
| Modigaro            | -13 62            | -200.03      | Vacationtime | 40.00                     | 13.30                             | 260 00 |
| State               | -17 17            | -88.83       | Holyday      | 8 00                      | 9.00                              | 72 00  |
| ent                 | _9 39             | -47.63       | Sickday      | 8.00                      | 9.00                              | 72.00  |
| TRAdad              | -200.00           | -180.00      | Comision     | 0.00                      | 1 00                              | 80.00  |
| IRAGEG              | -135.00           | -135.00      | Tip          | 50.00                     | 1.00                              | 50.00  |
| DED401K             | 135.00            | 100.00       | RegularTime2 | 4.00                      | 20.00                             | 80.00  |
| Net Check:          | \$412.66          |              | Total        | 215.00                    |                                   | 939.00 |
| Pay Period Ending:  | 3/16/12           |              |              | Check Date<br>Check Numbe | e: 3/28/12<br>r: <sup>10154</sup> |        |
|                     |                   |              |              |                           |                                   |        |
| Four Hundr          | ed Twelve and 66, | 100 Dollars  |              | 0. (00. (4.0              |                                   |        |
|                     |                   |              |              | 3/28/12                   | ********\$412.60                  | >      |
| JOHN RA             | YMOND             |              |              |                           |                                   |        |
|                     |                   |              |              |                           |                                   |        |
|                     |                   |              |              |                           |                                   |        |
|                     |                   |              |              |                           |                                   |        |
|                     |                   |              |              |                           |                                   |        |
|                     |                   |              |              |                           |                                   |        |
|                     |                   |              |              |                           |                                   |        |
|                     |                   |              |              |                           |                                   |        |
|                     |                   |              |              |                           |                                   |        |
|                     |                   |              |              |                           |                                   |        |
|                     |                   |              |              |                           |                                   |        |
|                     |                   |              |              |                           |                                   |        |
|                     |                   |              |              |                           |                                   |        |
|                     |                   |              |              |                           |                                   |        |
|                     |                   |              |              |                           |                                   |        |

### Curr Taxes

| 3/28/12 at 14:20:59.31                                       |                                              | For the                                      | S/<br>Period I                | AMPLE C<br>ax Liabilit            | OMPANY<br>ty Report<br>28, 2012 to Mar 28, 2012 | Page: 1 |
|--------------------------------------------------------------|----------------------------------------------|----------------------------------------------|-------------------------------|-----------------------------------|-------------------------------------------------|---------|
| Filter Criteria includes:                                    | Report order is                              | by Employee ID.                              | Report is pr                  | inted in Summa                    | ary Format.                                     |         |
| Tax Description                                              | Adj Gross                                    | Taxable Gr                                   | Percen                        | Tax Liabil                        |                                                 |         |
| FUTA                                                         | 6,679.00                                     | 5,219.00                                     | 0.60000                       | 31.31                             |                                                 |         |
| 940 Total                                                    |                                              |                                              |                               | 31.31                             |                                                 |         |
| FIT<br>Social Security<br>Social Security T<br>Medicare Wage | 6,679.00<br>6,679.00<br>6,679.00             | 6,679.00<br>6,679.00<br>6,679.00             | 10.4000<br>2.90000            | 880.47<br>694.62<br>193.69        |                                                 |         |
| 941 Total                                                    |                                              |                                              |                               | 1,768.78                          |                                                 |         |
| CA State Taxes<br>CASUI C<br>CASIT<br>CASDI<br>CASETT C      | 6,679.00<br>6,679.00<br>6,679.00<br>6,679.00 | 5,219.00<br>6,679.00<br>6,679.00<br>5,219.00 | 3.40000<br>1.00000<br>0.10000 | 177.45<br>257.96<br>66.79<br>5.22 |                                                 |         |
| CA State Total                                               |                                              |                                              |                               | 507.42                            |                                                 |         |
| Report Total                                                 |                                              |                                              |                               | 2,307.51                          |                                                 |         |

### YTD Taxes

| 3/28/12 at 14:21:40.51             |                 |                 |              |                |                         | Page: 1 |
|------------------------------------|-----------------|-----------------|--------------|----------------|-------------------------|---------|
|                                    |                 |                 | S            | AMPLE CO       | OMPANY                  |         |
|                                    |                 |                 | 1            | Fax Liabilit   | y Report                |         |
|                                    |                 | For the         | e Period     | From Jan       | 1, 2012 to Mar 28, 2012 |         |
| Filter Criteria includes:          | Report order is | by Employee ID. | Report is pr | inted in Summa | ry Format.              |         |
| Tax Description                    | Adj Gross       | Taxable Gr      | Percen       | Tax Liabil     |                         |         |
| FUTA                               | 27,438.00       | 23,778.00       | 0.60000      | 142.67         |                         |         |
| 940 Total                          |                 |                 |              | 142.67         |                         |         |
| FIT                                | 27,438.00       | 27,438.00       |              | 3,697.75       |                         |         |
| Social Security                    | 27,438.00       | 27,438.00       | 10.4000      | 2,853.55       |                         |         |
| Social Security I<br>Medicare Wage | 27 438 00       | 27 438 00       | 2 90000      | 795 70         |                         |         |
| moulouro mago                      | 27,100.00       | 27,100.00       | 2.00000      |                |                         |         |
| 941 Total                          |                 |                 |              | 7,347.00       |                         |         |
| CA State Taxes                     |                 |                 |              |                |                         |         |
| CASUI C                            | 27,438.00       | 23,778.00       | 3.40000      | 808.45         |                         |         |
| CASIT                              | 27,438.00       | 27,438.00       |              | 965.38         |                         |         |
| CASDI                              | 27,438.00       | 27,438.00       | 1.00000      | 2/4.38         |                         |         |
| CASELLO                            | 27,438.00       | 23,778.00       | 0.10000      | 23.76          |                         |         |
| CA State Total                     |                 |                 |              | 2,071.99       |                         |         |
| Report Total                       |                 |                 |              | 9,561.66       |                         |         |

# Qtly Report

| SAMPLE COMPANY<br>Quarterly Earnings Report<br>For the Period From Jan 1, 2012 to Mar 31, 2012<br>Filter Criteria includes: Report order is by Employee ID. Report is printed in Show Totals Only Format. |                 |          |                                        |                                        |                                        |                                           |  |  |  |
|----------------------------------------------------------------------------------------------------|-----------------|----------|----------------------------------------|----------------------------------------|----------------------------------------|-------------------------------------------|--|--|--|
| Employee ID<br>Employee<br>Masked SS No                                                                                                    | Date<br>Referen | Amount   | Gross<br>State<br>EMP_ADV<br>Medicare_ | Fed_Incom<br>SDI<br>GARNISH<br>FUTA_ER | Soc_Sec<br>EMPADV<br>DED401K<br>SUI_ER | Medicare<br>IRAded<br>Soc_Sec_<br>SETT_ER |  |  |  |
|                                                                                                    |                 |          |                                        |                                        |                                        |                                           |  |  |  |
| Report Date Total for<br>JOHN RAYMOND                                                                                                    |                 | 3,683.62 | 4,973.00<br>-88.83                     | -568.80<br>-47.63                      | -200.05                                | -69.07<br>-180.00                         |  |  |  |
|                                                                                                    |                 |          | -69.07                                 | -28.57                                 | -135.00                                | -295.31<br>-4.76                          |  |  |  |
| YTD Total for                                                                                                    |                 | 3.683.62 | 4.973.00                               | -568.80                                | -200.05                                | -69.07                                    |  |  |  |
| JOHN RAYMOND                                                                                                    |                 | -,       | -88.83                                 | -47.63                                 |                                        | -180.00                                   |  |  |  |
|                                                                                                    |                 |          | -69.07                                 | -28.57                                 | -135.00                                | -295.31                                   |  |  |  |
|                                                                                                    |                 |          | -09.07                                 | -20.37                                 | -101.95                                | -4.70                                     |  |  |  |
| Report Date Total for                                                                                                    |                 | 7,656.06 | 10,660.00                              | -1,802.39                              | -447.72                                | -154.57                                   |  |  |  |
| DAVID JOHNSON                                                                                                    |                 |          | -542.66                                | -106.60                                |                                        | 50.00                                     |  |  |  |
|                                                                                                    |                 |          | -154.57                                | -42.00                                 | -238.00                                | -000.92                                   |  |  |  |
|                                                                                                    |                 |          |                                        |                                        |                                        |                                           |  |  |  |
| YTD Total for                                                                                                    |                 | 7.656.06 | 10.660.00                              | -1.802.39                              | -447.72                                | -154.57                                   |  |  |  |
| DAVID JOHNSON                                                                                                    |                 | .,       | -542.66                                | -106.60                                |                                        | 50.00                                     |  |  |  |
|                                                                                                    |                 |          | 154 57                                 | 40.00                                  | 000.00                                 | -660.92                                   |  |  |  |
|                                                                                                    |                 |          | -154.57                                | -42.00                                 | -238.00                                | -7.00                                     |  |  |  |
| Report Date Total for                                                                                                    |                 | 4 602 75 | 5 705 00                               | -626 94                                | -239.61                                | -82 72                                    |  |  |  |
| SAM AUSTIN                                                                                                    |                 | 4,002.75 | -140.93                                | -57.05                                 | 100.00                                 | 10.00                                     |  |  |  |
|                                                                                                    |                 |          |                                        | -65.00                                 |                                        | -353.71                                   |  |  |  |
|                                                                                                    |                 |          | -82.72                                 | -34.23                                 | -193.97                                | -5.71                                     |  |  |  |
| VTD Tetel for                                                                                                    |                 | 4 000 75 | E 70E 00                               | COC 04                                 | 000.01                                 | 00.70                                     |  |  |  |
| SAM AUSTIN                                                                                                    |                 | 4,602.75 | -140.93                                | -626.94                                | -239.61                                | -82.72                                    |  |  |  |
| 0/11/100111                                                                                                    |                 |          | 110.00                                 | -65.00                                 | 100.00                                 | -353.71                                   |  |  |  |
|                                                                                                    |                 |          | -82.72                                 | -34.23                                 | -193.97                                | -5.71                                     |  |  |  |
| D . D . T                                                                                                    |                 |          |                                        |                                        |                                        |                                           |  |  |  |
| Report Date Total for<br>ROBERT M. MARTIN                                                                                                    |                 | 4,911.77 | 6,100.00<br>-192.96                    | -699.62<br>-61.00                      | -256.20                                | -88.45                                    |  |  |  |
|                                                                                                    |                 |          | 110.00                                 |                                        |                                        | -378.20                                   |  |  |  |
|                                                                                                    |                 |          | -88.45                                 | -36.60                                 | -207.40                                | -6.10                                     |  |  |  |
|                                                                                                    |                 |          |                                        |                                        |                                        |                                           |  |  |  |
| YID Total for                                                                                                    |                 | 4,911.77 | 6,100.00                               | -699.62                                | -256.20                                | -88.45                                    |  |  |  |
|                                                                                                    |                 |          | 110.00                                 | 01.00                                  |                                        | -378.20                                   |  |  |  |
|                                                                                                    |                 |          | -88.45                                 | -36.60                                 | -207.40                                | -6.10                                     |  |  |  |
|                                                                                                    |                 |          |                                        |                                        |                                        |                                           |  |  |  |
| Summary Total                                                                                                    |                 | 20,854.2 | 27,438.00                              | -3,697.75                              | -1,143.58                              | -394.81                                   |  |  |  |
| 1/1/12 010 3/31/12                                                                                                    |                 |          | -905.38<br>110.00                      | -272.28                                | -135.00                                | -1.688.14                                 |  |  |  |
|                                                                                                    |                 |          | -394.81                                | -141.40                                | -801.32                                | -23.57                                    |  |  |  |
|                                                                                                    |                 | _        |                                        | _                                      | _                                      | _                                         |  |  |  |
| Report Date Final Tota                                                                                                    |                 | 20,854.2 | 27,438.00                              | -3,697.75                              | -1,143.58                              | -394.81                                   |  |  |  |
| 1/1/12 thru 3/31/12                                                                                                    |                 |          | -965.38                                | -272.28                                | 100.00                                 | -120.00                                   |  |  |  |
|                                                                                                    |                 |          | -394.81                                | -65.00<br>-141 40                      | -135.00                                | -1,688.14<br>-23.57                       |  |  |  |
|                                                                                                    |                 |          |                                        |                                        |                                        |                                           |  |  |  |
| Final YTD Total                                                                                                    |                 | 20.854.2 | 27,438.00                              | -3.697.75                              | -1.143.58                              | -394,81                                   |  |  |  |
|                                                                                                    |                 |          | ,                                      | -,                                     | .,                                     |                                           |  |  |  |

Page: 1

### YTD Report

| SAMPLE COMPANY<br>Yearly Earnings Report<br>For the Period From Jan 1, 2012 to Dec 31, 2012<br>Filter Criteria includes: Report order is by Employee ID. Report is printed in Show Totals Only Format. |                 |          |                                           |                                           |                                           |                                            |  |  |  |
|----------------------------------------------------------------------------------------------------|-----------------|----------|-------------------------------------------|-------------------------------------------|-------------------------------------------|--------------------------------------------|--|--|--|
| Employee ID<br>Employee<br>Masked SS No                                                                                                    | Date<br>Referen | Amount   | Gross<br>State<br>EMP_ADV<br>Medicare_    | Fed_Inco<br>SDI<br>GARNISH<br>FUTA_ER     | Soc_Sec<br>EMPADV<br>DED401K<br>SUI_ER    | Medicare<br>IRAded<br>Soc_Sec_E<br>SETT_ER |  |  |  |
|                                                                                                    |                 |          |                                           |                                           |                                           |                                            |  |  |  |
| Report Date Total for<br>JOHN RAYMOND                                                                                                    |                 | 3,683.62 | 4,973.00<br>-88.83                        | -568.80<br>-47.63                         | -200.05                                   | -69.07<br>-180.00<br>-295.31               |  |  |  |
|                                                                                                    |                 |          | -69.07                                    | -28.57                                    | -161.95                                   | -4.76                                      |  |  |  |
| YTD Total for<br>JOHN RAYMOND                                                                                                    |                 | 3,683.62 | 4,973.00<br>-88.83                        | -568.80<br>-47.63                         | -200.05                                   | -69.07<br>-180.00                          |  |  |  |
|                                                                                                    |                 |          | -69.07                                    | -28.57                                    | -135.00<br>-161.95                        | -295.31<br>-4.76                           |  |  |  |
| Report Date Total for<br>DAVID JOHNSON                                                                                                    |                 | 7,656.06 | 10,660.00<br>-542.66                      | -1,802.39<br>-106.60                      | -447.72                                   | -154.57<br>50.00                           |  |  |  |
|                                                                                                    |                 |          | -154.57                                   | -42.00                                    | -238.00                                   | -660.92                                    |  |  |  |
| YTD Total for<br>DAVID JOHNSON                                                                                                    |                 | 7,656.06 | 10,660.00<br>-542.66                      | -1,802.39<br>-106.60                      | -447.72                                   | -154.57<br>50.00                           |  |  |  |
|                                                                                                    |                 |          | -154.57                                   | -42.00                                    | -238.00                                   | -7.00                                      |  |  |  |
| Report Date Total for<br>SAM AUSTIN                                                                                                    |                 | 4,602.75 | 5,705.00<br>-140.93                       | -626.94<br>-57.05<br>-65.00               | -239.61<br>100.00                         | -82.72<br>10.00<br>-353.71                 |  |  |  |
|                                                                                                    |                 |          | -82.72                                    | -34.23                                    | -193.97                                   | -5.71                                      |  |  |  |
| YTD Total for<br>SAM AUSTIN                                                                                                    |                 | 4,602.75 | 5,705.00<br>-140.93                       | -626.94<br>-57.05                         | -239.61<br>100.00                         | -82.72<br>10.00                            |  |  |  |
|                                                                                                    |                 |          | -82.72                                    | -34.23                                    | -193.97                                   | -5.71                                      |  |  |  |
| Report Date Total for<br>ROBERT M. MARTIN                                                                                                    |                 | 4,911.77 | 6,100.00<br>-192.96                       | -699.62<br>-61.00                         | -256.20                                   | -88.45                                     |  |  |  |
|                                                                                                    |                 |          | 110.00<br>-88.45                          | -36.60                                    | -207.40                                   | -378.20<br>-6.10                           |  |  |  |
| YTD Total for<br>ROBERT M. MARTIN                                                                                                    |                 | 4,911.77 | 6,100.00<br>-192.96                       | -699.62<br>-61.00                         | -256.20                                   | -88.45                                     |  |  |  |
|                                                                                                    |                 |          | 110.00<br>-88.45                          | -36.60                                    | -207.40                                   | -378.20<br>-6.10                           |  |  |  |
|                                                                                                    |                 |          |                                           |                                           |                                           |                                            |  |  |  |
| Summary Total<br>1/1/12 thru 3/31/12                                                                                                    |                 | 20,854.2 | 27,438.00<br>-965.38<br>110.00<br>-394.81 | -3,697.75<br>-272.28<br>-65.00<br>-141.40 | -1,143.58<br>100.00<br>-135.00<br>-801.32 | -394.81<br>-120.00<br>-1,688.14<br>-23.57  |  |  |  |
| Report Date Final Total                                                                                                    |                 | 20,854.2 | 27,438.00                                 | -3,697.75                                 | -1,143.58                                 | -394.81                                    |  |  |  |
| 1/1/12 UIU 12/01/12                                                                                                    |                 |          | -303.38<br>110.00<br>-394.81              | -65.00                                    | -135.00                                   | -1,688.14<br>-23.57                        |  |  |  |
| Final YTD Total                                                                                                    |                 | 20 854 2 | 27 438 00                                 | -3 697 75                                 | -1 143 58                                 | -394.81                                    |  |  |  |

Page: 1

# **Quarterly Reports Page**

| orm<br>tev. J | 941 for 2011: Employer's QUARTERLY Federal Tax Return                                                                                | <b>1545-002</b> |
|---------------|----------------------------------------------------------------------------------------------------|-----------------|
| EIN)<br>Empl  | loyer identification number 1 2 - 3 4 5 6 7 8 9 (Check one.)                                                                         | 011             |
| lam           | e (not your trade name) SAMPLE COMPANY                                                                                               |                 |
| - and         | 2: April, May, June                                                                                                    |                 |
| rad           | e name ( <i>it any</i> )                                                                                                    |                 |
| Addr          | ress 3822 CAMPUS DR # 105<br>Number Street Suite or room number 4: October, November, Decem                                          | iber            |
|               | NEWPORT BEACH CA 92660 Prior-year forms are available at                                                                             |                 |
| hea           | City State ZIP code                                                                                                    |                 |
| art           | Answer these questions for this quarter.                                                                                             |                 |
| 1             | Number of employees who received wages, tips, or other compensation for the pay period                                               |                 |
|               | including: Mar. 12 (Quarter 1), June 12 (Quarter 2), Sept. 12 (Quarter 3), or Dec. 12 (Quarter 4) 1                                  |                 |
| 2             | Wages, tips, and other compensation                                                                                                  | 28 • 00         |
| 3             | Income tax withheld from wages, tips, and other compensation                                                                         | 37 • 82         |
| 4             | If no wages, tips, and other compensation are subject to social security or Medicare tax<br>Column 1 Column 2                        | ine 6e.         |
| 5a            | Taxable social security wages     3128.00     x.104 =     325.31     For 2011, the employee social                                   | security        |
| 5b            | Taxable social security tips.         0         00         x.104 =         0         00                                              | are tax<br>cial |
| 5c            | Taxable Medicare wages & tips 3128.00       x .029 = 90.71       security tax rate is 6.2% and t         Medicare tax rate is 1.45%. | he              |
| 5d            | Add Column 2 line 5a, Column 2 line 5b, and Column 2 line 5c                                                                         | L6•02           |
| 5e<br>6a      | Section 3121(q) Notice and Demand — Tax due on unreported tips (see instructions) 56                                                 | 0,00            |
| 6b            | Reserved for future use. Do Not Complete Lines 6a-                                                                                   | -6c             |
| 6c            | Reserved for future use. 6d                                                                                                    |                 |
| 6e            | Total taxes before adjustments (add lines 3, 5d, and 5e)         .         .         .         .         .         6e         7 (c)  | )3,84           |
| 7             | Current quarter's adjustment for fractions of cents                                                                                  | 35.10           |
| 8             | Current quarter's adjustment for sick pay                                                                                            | 0.00            |
| 9             | Current quarter's adjustments for tips and group-term life insurance                                                                 | 0.00            |
| 0             | Total taxes after adjustments. Combine lines 6e through 9                                                                            | L8•74           |
| 1             | Total deposits, including prior quarter overpayments                                                                                 | 03.84           |
| 2a            | COBRA premium assistance payments (see instructions)                                                                                 | 0,00            |
| 2b            | Number of individuals provided COBRA premium assistance                                                                              |                 |
|               | Add lines 11 and 12a 13 7(                                                                                                    | 13 - 8/         |
| 3             |                                                                                                    | JJ • U •        |
| 3<br>4        | Balance due. If line 10 is more than line 13 enter the difference and see instructions                                               |                 |

### tarly Eddard Tay Bat

You MUST complete both pages of Form 941 and SIGN it.

For Privacy Act and Paperwork Reduction Act Notice, see the back of the Payment Voucher.

Next 🏊

Form 941 (Rev. 1-2011)

Cat. No. 17001Z

| DE 9                  |                     | EDI           | D 110                | 63         |                        |                 |                 |                 | 0009            | 901:          | <b>   </b>  <br>11 |        |     | •     |
|-----------------------|---------------------|---------------|----------------------|------------|------------------------|-----------------|-----------------|-----------------|-----------------|---------------|--------------------|--------|-----|-------|
|                       | 12 3                | 1 11          |                      | 01         | 01 12                  |                 |                 | 01              | 31              | 12            |                    |        | 1 1 | L 4   |
|                       |                     |               |                      |            |                        |                 |                 |                 | 9               | 8             | 7                  | 65     | 5 4 | 32    |
| SA                    | MPLE CO             | MPANY         |                      |            |                        |                 |                 |                 |                 |               |                    |        |     |       |
| 38                    | 22 CAMP             | US DR         | # 10                 | 5          |                        |                 |                 |                 |                 |               |                    |        |     |       |
| NE                    | EWPORT B            | EACH          |                      | CA         | 92660                  |                 |                 |                 |                 |               |                    |        |     |       |
|                       | 12-345              | 6789          |                      |            |                        |                 |                 |                 |                 |               |                    |        |     |       |
| <b>c</b> . tota       | L SUBJECT W         | AGES PAID     | ) THIS QU            | JARTER     |                        |                 |                 |                 |                 |               |                    | 3      | 128 | 3 0 0 |
| D. UNEM               | IPLOYMENT IN        | ISURANCI      | E (UI) <sub>(T</sub> | otal Emp   | loyee Wages u          | p to \$ 7,000   | .00 per emp     | ployee pe       | er caler        | ıdar ye       | ar)                |        |     |       |
|                       | 3.40                | TIMES         |                      |            | 3                      | 128 00          |                 |                 |                 |               |                    |        | 106 | 5 35  |
| E. EMPL               | OYMENT TRA          | INING TAX     | (ETT)                |            |                        |                 |                 |                 |                 |               |                    |        |     |       |
|                       | 0.10                | TIMES         | UI Taxa              | ble Wa     | iges for the           | Quarter (D2     | 2)              |                 |                 |               |                    |        | 3   | 3 13  |
| F. STAT               | E DISABILITY II     | NSURANC       | E (SDI)              | (Total Er  | mployee wages          | up to \$ 93,3   | 16.00 per 0     | employee        | e per ca        | ilenda        | r year)            |        |     |       |
|                       | 1.20                | TIMES         |                      |            | 3                      | 128 00          |                 |                 |                 |               |                    |        | 37  | 7 54  |
|                       |                     |               | 00115 7              |            |                        | -               |                 |                 |                 |               |                    |        | 4.1 | 10    |
| G. CALI               | -ORNIA PERS         | SONAL IN      | COMET                | AA (PII    |                        | D               |                 |                 |                 |               |                    |        | -11 | 10    |
| H. SUBT               | OTAL (Add I         | tems D3,      | E2, F3,              | and G)     |                        |                 |                 |                 |                 |               |                    |        | 188 | 3 20  |
| I. LESS               |                     |               | ND WITH              |            | ING PAID FO            | OR THE QU       | ARTER           |                 |                 |               |                    |        | 188 | 3 20  |
| J. TOTA               | L TAXES DU          | E OR OVE      | ERPAID               | (Item I    | H minus Item           | )               | ~,              |                 |                 |               |                    |        | (   | 00 00 |
| K. Be su<br>Signature | ure to sign this de | eclaration: / | l declare th         | at the inf | formation herei<br>ACC | n is true and o | orrect to the b | est of my<br>99 | y know<br>99999 | ledge<br>9999 | and b              | elief. | 01/ | 26/12 |

### State DE9 - Quarterly Contribution Return and Report of Wages

| DE 9C                   | 1                  | EDD 11056                         |                                  |         |             |
|-------------------------|--------------------|-----------------------------------|----------------------------------|---------|-------------|
| Page number             | df                 |                                   | DELINQUENT IE                    | 009C01: | 11          |
| QUARTER<br>ENDED        | 12 31 13           | 1 <sub>DUE</sub> 01 03            | NOT POSTMARKED 01                | 31 12   | 11 4        |
|                         |                    |                                   |                                  |         | 98765432    |
|                         |                    |                                   |                                  |         |             |
| SAMPLE                  | COMPANY            |                                   |                                  |         |             |
| 3822 C                  | AMPUS DR           | # 105                             |                                  |         |             |
| NEWPOR                  | T BEACH            | CA                                | 92660                            | 3       | 3 3         |
| 456 1                   | .2 3789            | SAM                               | AUSTIN                           |         |             |
|                         |                    | 800 00                            | 800 00                           |         | 11 68       |
| 987 6                   | 5 4321             | DAVID                             | JOHNSON                          |         |             |
|                         | 1                  | L 000 00                          | 1 000 00                         |         | 20 48       |
| 123 4                   | 5 6789             | JHON                              | RAYMOND                          |         |             |
|                         | 1                  | L 328 00                          | 1 328 00                         |         | 9 02        |
|                         |                    |                                   |                                  |         |             |
|                         |                    |                                   |                                  |         |             |
|                         |                    |                                   |                                  |         |             |
|                         |                    |                                   |                                  |         |             |
|                         |                    |                                   |                                  |         |             |
|                         |                    |                                   |                                  |         |             |
|                         |                    |                                   |                                  |         |             |
|                         | :                  | 3 128 00                          | 3 128 00                         |         | 41 18       |
|                         | 1                  | 3 128 00                          | 3 128 00                         |         | 41 18       |
| P. I declare th         | at the information | herein is true and correct to the | best of my knowledge and belief. |         |             |
| Freparer's<br>Signature |                    | Title ACCTG                       | Phone 9999999                    | D       | ate01/26/12 |

### State2 DE9C - Quarterly Contribution Return and Report of Wages (cont.)

# Yearly Reports Page

### Federal 940 - Employer's Annual Federal Unemployment Tax Return (FUTA)

| Form          | 940 for 2011: Employer's Annual Federal Unemployment (FUTA) Tax Return<br>Department of the Treasury - Internal Revenue Service 000 NO No. 1545-0028                                                                                                    |   |
|---------------|----------------------------------------------------------------------------------------------------|---|
| (EIN)<br>Empl | over identification number 1 2 - 3 4 5 6 7 8 9                                                                                                    |   |
| Hanne         | a. Amended                                                                                                    |   |
| Trade         | name (if any)                                                                                                    |   |
| Addr          | 3822 CAMPUS DR # 105     C. 201       Number     Street                                                                                                    |   |
|               | NEWPORT BEACH         CA         92660         Prior-year forms are available at www.irs.gov/form940.                                                                                                    |   |
| Read the      | e separate instructions before you complete this form. Please type or print within the boxes.                                                                                                    |   |
| 1a<br>1b<br>2 | If you had to pay state unemployment tax in one state only, enter the state abbreviation. If you had to pay state unemployment tax in more than one state, you are a multi-state employer for the state that is subject to CREDIT REDUCTION If you paid wages in a state that is subject to CREDIT REDUCTION If you paid wages in a state that is you paid wages If you paid wages If y |   |
| Part          | Determine your FUTA tax before adjustments for 2011. If any line does NOT apply, leave it blank.                                                                                                    |   |
| 3             | Total payments to all employees         .         .         .         .         .         .         .         .         .         .         .         .         .         .         .         .         .         .         .         .         .         .         .         .         .         .         .         .         .         .         .         .         .         .         .         .         .         .         .         .         .         .         .         .         .         .         .         .         .         .         .         .         .         .         .         .         .         .         .         .         .         .         .         .         .         .         .         .         .         .         .         .         .         .         .         .         .         .         .         .         .         .         .         .         .         .         .         .         .         .         .         .         .         .         .         .         .         .         .         .         .         .         .         . <t< th=""><th></th></t<>                                                                                                    |   |
| 4             | Payments exempt from FUTA tax                                                                                                    |   |
| Ę             | Check all that apply: 4a Fringe benefits 4c Retirement/Pension 4e Other<br>4b Group-term life insurance 4d Dependent care                                                                                                    |   |
| 3             | \$7,000 · · · · · · · · · · · · · · · 5                                                                                                    |   |
| 6             | Subtotal (line 4 + line 5 = line 6)                                                                                                    | 1 |
| 7a            | Total taxable FUTA wages (line 3 - line 6 ≈ line 7a) (see instructions)                                                                                                    |   |
| 7b            | Line 7a FUTA wages paid before 7/1/2011 7b 2550.00 x .008 = 7c 20.40                                                                                                    |   |
| 7d            | Line 7a FUTA wages paid after 6/30/2011 7d 4786.00 x .006 = 7e 28.72                                                                                                    |   |
| 8             | FUTA tax before adjustments (line 7c + line 7e = line 8)         49.12                                                                                                    |   |
| Part<br>9     | Determine your adjustments. If any line does NOT apply, leave it blank.      If ALL of the taxable FUTA wages you paid were excluded from state unemployment tax,      multiply line 7 aby 0.54 (line 7 az, 054 = line 9). Go to line 12                                                                                                    |   |
| 10            | If SOME of the taxable FUTA wages you paid were excluded from state unemployment tax,<br>OR you paid ANY state unemployment tax late (after the due date for filing Form 940),<br>complete the worksheet in the instructions. Filter the amount from line 7 of the worksheet                                                                                                    |   |
| 11            | If credit reduction applies, enter the amount total from Schedule A (Form 940)                                                                                                    | I |
| Part          | Determine your FUTA tax and balance due or overpayment for 2011. If any line does NOT apply, leave it blank.                                                                                                    |   |
| 12            | Total FUTA tax after adjustments         (lines 8 + 9 + 10 + 11 = line 12)         12         71 • 13                                                                                                    |   |
| 13            | FUTA tax deposited for the year, including any overpayment applied from a prior year 13 71.13                                                                                                    |   |
| 14            | Balance due (If line 12 is more than line 13, enter the excess on line 14.) If line 14 is more than \$500, you must deposit your tax. If line 14 is \$500 excess up man particular this return (one lectroplane)                                                                                                    |   |
| 15            | Overpayment (If line 13 is more than line 12, enter the excess on line 15 and check a box       14       0 • 00         below.)                                                                                                    |   |
| For Pri       | vacy Act and Paperwork Reduction Act Notice, see the back of Form 940-V, Payment Voucher. Cat. No. 112340 Form 940 (2011)                                                                                                    | ) |

### ERW2 (Employer W2 - Wage and Tax Statement)

| 22222                                                                                                    | Void                              | a Employ<br>45          | yee's social security number $56 - 12 - 3789$ | For Offici<br>OMB No.                                           | cial Use Only 🕨<br>0. 1545-0008                                    |                                                 |                              |                            |  |  |
|----------------------------------------------------------------------------------------------------|-----------------------------------|-------------------------|-----------------------------------------------|-----------------------------------------------------------------|--------------------------------------------------------------------|-------------------------------------------------|------------------------------|----------------------------|--|--|
| b Employer identif                                                                                                    | ication number (E                 | IN)                     |                                               | 1 Wages, tips, other compensation 2 Federal income tax withheld |                                                                    |                                                 |                              |                            |  |  |
| c Employer's nam                                                                                                    | 12<br>ne address and 2            | -3456<br>/IP.code       | 5789                                          | 1630.00 160.00                                                  |                                                                    |                                                 |                              |                            |  |  |
| CAMDIE                                                                                                    |                                   | 11 0006                 |                                               | 1630.00 68.46                                                   |                                                                    |                                                 |                              |                            |  |  |
| 3822 CAN                                                                                                    | IPUS DR                           | # 105                   |                                               |                                                                 | 5 Medicare wages and tips<br>1630.00 6 Medicare tax withheld<br>23 |                                                 |                              | thheld<br>23.64            |  |  |
| NEWPORT                                                                                                    | BEACH                             |                         | CA 92660                                      |                                                                 | 7 Soc                                                              | ial security tips                               | 8 Allocated tips             |                            |  |  |
| d Control number                                                                                                    |                                   |                         |                                               |                                                                 | 9                                                                  |                                                 | 10 Dependent care            | benefits                   |  |  |
| e Employee's first<br>SAM                                                                                                    | name and initial                  | Last<br>AU              | name<br>STIN                                  | Suff.                                                           | 11 Non                                                             | qualified plans                                 | 12a See instructions         | s for box 12               |  |  |
| 3822 CAI                                                                                                    | MPUS DR                           |                         |                                               |                                                                 | 13 Statut<br>emplo                                                 | ory Retirement Third-party<br>yee plan sick pay | 12b                          |                            |  |  |
| NEWPOPR'                                                                                                    | r beach                           |                         | CA 92987                                      |                                                                 | 14 Oth                                                             | er                                              | 12c                          |                            |  |  |
|                                                                                                    |                                   |                         |                                               |                                                                 |                                                                    |                                                 | 12d                          |                            |  |  |
| f Employee's add                                                                                                    | ress and ZIP code                 | 9                       |                                               |                                                                 |                                                                    |                                                 | I                            |                            |  |  |
| 15 State Employe<br>CA 9                                                                                                    | er's state ID numb<br>87–6543–    | er<br>2                 | 16 State wages, tips, etc.<br>1630.00         | 17 State incor<br>1 (                                           | netax<br>5.56                                                      | 18Local wages, tips, etc.<br>1630.00            | 19 Local income tax<br>19.56 | 20 Locality name<br>CA-SDI |  |  |
|                                                                                                    |                                   |                         |                                               |                                                                 |                                                                    | 1630.00                                         | 1.63                         | ETT                        |  |  |
|                                                                                                    | Wage and                          | Тах                     |                                               |                                                                 | 144                                                                | Department of                                   | the Treasury - Internal      | Revenue Service            |  |  |
| Form VV C                                                                                                    | Statement<br>Security Administ    | ration —                | Send this entire                              | 20                                                              |                                                                    | For                                             | Act Notice, see              | back of Copy D.            |  |  |
| page with Form W-<br>photocopies are not                                                                                                    | 3 to the Social Se<br>acceptable. | curity Admi             | nistration:                                   | 0000                                                            | 1048                                                               |                                                 |                              |                            |  |  |
|                                                                                                    |                                   |                         | Do Not Cut, F                                 | old, or Sta                                                     | aple Fo                                                            | orms on This Page                               |                              |                            |  |  |
|                                                                                                    |                                   |                         |                                               |                                                                 |                                                                    |                                                 |                              |                            |  |  |
| 22222                                                                                                    | Void                              | a Employ<br>88          | yee's social security number<br>37-65-4321    | For Offici<br>OMB No.                                           | al Use Or<br>1545-000                                              | ıly ►<br>8                                      |                              |                            |  |  |
| b Employer identif                                                                                                    | ication number (E                 | IN)                     |                                               |                                                                 | 1 Wag                                                              | es, tips, other compensation                    | 2 Federal income             | tax withheld               |  |  |
| c Employer's nam                                                                                                    | 12<br>ne address and 2            | 2 – 3 4 5 6<br>7IP code | 5789                                          |                                                                 | 3 500                                                              | 2650.00                                         | 4 Social security            | 299.04<br>tax withheld     |  |  |
| SAMPLE                                                                                                    | COMPANY                           |                         |                                               |                                                                 | 2650.00 111.30                                                     |                                                 |                              |                            |  |  |
| 3822 CAI                                                                                                    | MPUS DR                           | # 105                   |                                               |                                                                 | 5 Medicare wages and tips 6 Medicare tax withheld 2650.00 38.      |                                                 |                              |                            |  |  |
| NEWPORT                                                                                                    | BEACH                             |                         | CA 92660                                      |                                                                 | 7 Social security tips 8 Allocated tips                            |                                                 |                              |                            |  |  |
| d Control number                                                                                                    |                                   |                         |                                               |                                                                 | 9                                                                  |                                                 | 10 Dependent care            | benefits                   |  |  |
| e Employee's first<br>DAVID                                                                                                    | name and initial                  | Last<br>JO              | name<br>HNSON                                 | Suff.                                                           | 11 Nor                                                             | qualified plans                                 | 12a See instructions         | s for box 12               |  |  |
| 3822 CAI                                                                                                    | MPUS DR                           |                         |                                               |                                                                 | 13 Statut<br>emplo                                                 | ory Retirement Third-party<br>yee plan sick pay | 12b                          |                            |  |  |
| NEWPOPR'                                                                                                    | r beach                           |                         | CA 92987                                      |                                                                 | 14 Oth                                                             | er                                              | 12c                          |                            |  |  |
|                                                                                                    |                                   |                         |                                               |                                                                 |                                                                    |                                                 | 12d                          |                            |  |  |
| f Employee's add                                                                                                    | ress and ZIP code                 | 9                       |                                               |                                                                 |                                                                    |                                                 |                              |                            |  |  |
| 15 State Employe<br>CA 9                                                                                                    | er's state ID numb<br>87–6543–    | er<br>2                 | 16 State wages, tips, etc.<br>2650.00         | 17 State incor<br>42                                            | ne tax<br>2.54                                                     | 18 Local wages, tips, etc.<br>2650.00           | 19 Local income tax<br>31.80 | 20 Locality name<br>CA-SDI |  |  |
|                                                                                                    |                                   |                         |                                               |                                                                 |                                                                    | 2650.00                                         | 2.65                         | ETT                        |  |  |
| Form W-2                                                                                                    | Wage and<br>Statement             | Тах                     |                                               | -                                                               | 201                                                                | Department of                                   | the Treasury - Internal      | Revenue Service            |  |  |
| Form VY 2 Statement 20011 For Privacy Act and Paperwork Reduction<br>Copy A For Social Security Administration — Send this entire<br>age with Form W-3 to the Social Security Administration: 00000/1048 |                                   |                         |                                               |                                                                 |                                                                    |                                                 |                              |                            |  |  |

### ERW3 (Employer W3 - Transmittal of Income and Tax Statements)

| 33333                                                                                                    | a Con                                                                                                    | trol numbe                                                                                                    | ər                                                                                                    | For Official<br>OMB No. 15                                                                                                    | Use Only 🕨<br>45-0008                |                                                                                                    |                                                                                                    |                                                                                                    |                                                               |
|----------------------------------------------------------------------------------------------------|----------------------------------------------------------------------------------------------------|----------------------------------------------------------------------------------------------------|----------------------------------------------------------------------------------------------------|----------------------------------------------------------------------------------------------------|--------------------------------------|----------------------------------------------------------------------------------------------------|----------------------------------------------------------------------------------------------------|----------------------------------------------------------------------------------------------------|---------------------------------------------------------------|
| <sup>b</sup> Kind<br>of<br>Payer<br>(Check one)                                                                                                    | 941<br>X<br>CT-1                                                                                                    | Military<br>Hshld.<br>emp.                                                                                                    | 943<br>Medicare<br>govt. emp.                                                                                                    | 944                                                                                                    | Kind<br>of<br>Employe<br>(Check one) | None a<br>X<br>State/lo<br>non-50                                                                                                    | pply 501c no<br>ocal<br>11c State/loc                                                                                    | n-govt.<br>cal 501c Federal govt.                                                                                                    | Third-party<br>sick pay<br>(Check if<br>applicable)           |
| c Total number of 3                                                                                                    | Forms W-2                                                                                                    | d E                                                                                                    | stablishment                                                                                                    | number                                                                                                    | 1 Wages, tip                         | s, other compensatio<br>7336                                                                                                    | n<br>5.00                                                                                                    | 2 Federal income tax with                                                                                                    | held<br>679.50                                                |
| e Employer identif                                                                                                    | cation num<br>12-                                                                                                    | 1ber (EIN)<br>34567                                                                                                    | 89                                                                                                    |                                                                                                    | 3 Social sect                        | urity wages 7336                                                                                                    | 5.00                                                                                                    | 4 Social security tax with                                                                                                    | held<br>308.11                                                |
| f Employer's name<br>SAMPLE CC                                                                                                    | ,<br>MPAN                                                                                                    | Y                                                                                                    |                                                                                                    |                                                                                                    | 5 Medicare w                         | vages and tips<br>7336                                                                                                    | 5.00                                                                                                    | 6 Medicare tax withheld                                                                                                    | 106.38                                                        |
| 3822 CAME                                                                                                    | NUS DI                                                                                                    | R # 1                                                                                                    | 05                                                                                                    |                                                                                                    | 7 Social sect                        | urity tips                                                                                                    |                                                                                                    | 8 Allocated tips                                                                                                    |                                                               |
| NEWPORT E                                                                                                    | BEACH                                                                                                    | CA 92                                                                                                    | 2660                                                                                                    |                                                                                                    | 9<br>11 Nongualifi                   | ed plans                                                                                                    |                                                                                                    | 12a Deferred compensatio                                                                                                    | n                                                             |
| g Employer's addr<br>h Other EIN used                                                                                                    | ess and ZI<br>his year                                                                                                    | P code                                                                                                    |                                                                                                    |                                                                                                    | 13 For third-pa                      | arty sick pay use only                                                                                                    | , ,                                                                                                    | 12b                                                                                                    |                                                               |
| 15 State Empl                                                                                                    | oyer's state                                                                                                    | I.D. numb                                                                                                    | er                                                                                                    |                                                                                                    | 14 Income tax                        | withheld by payer o                                                                                                    | f third-party si                                                                                                    | ck pay                                                                                                    |                                                               |
| CA<br>16 State wages, ti<br>7                                                                                                    | os, etc.<br>336 (                                                                                                    | 987-6<br>17s                                                                                                    | 543-2<br>ate income ta                                                                                                    | 76 08                                                                                                    | 18 Local wage                        | es, tips, etc.<br>1465                                                                                                    | 72 00                                                                                                    | 19 Local income tax                                                                                                    | 87 70                                                         |
| Contact person<br>SAMPLE CO                                                                                                    | MPAN                                                                                                    | Y                                                                                                    |                                                                                                    | ,0.00                                                                                                    | Telephone n<br>94                    | umber<br>9 863-987                                                                                                    | 0                                                                                                    | For Official Use Only                                                                                                    | 07170                                                         |
| Email address                                                                                                    |                                                                                                    |                                                                                                    |                                                                                                    |                                                                                                    | Fax number                           |                                                                                                    |                                                                                                    |                                                                                                    | 0000/1048                                                     |
| Form VV-3 II<br>Send this entire<br>Do not send any<br>Reminder                                                                                                    | page w<br>paymer                                                                                                    | nittal (<br>rith the e<br>nt (cash,                                                                                                    | of Wage<br>entire Copy<br>checks, m                                                                                                    | e and la<br>y A page of<br>oney orders                                                                                                    | Form(s) W-2<br>s, etc.) with F       | <b>Dents</b><br>2 to the Social S<br>Forms W-2 and N                                                                                      | ZU I<br>iecurity Ad<br>N-3.                                                                                              | Imperation.                                                                                                    | ent of the Treasury<br>I Revenue Service                      |
| Separate instruction<br>and W-3 for information                                                                                                    | tion on co                                                                                                    | the 2011 Ir<br>mpleting t                                                                                                    | nstructions fo<br>his form.                                                                                                    | r Forms W-2                                                                                                    |                                      |                                                                                                    |                                                                                                    |                                                                                                    |                                                               |
| Purpose of<br>A Form W-3 Transır<br>Form(s) W-2, Wage<br>Form W-3 alone. D<br>submitted electroni<br>below). All paper for<br>machine readable. F<br>W-3 even if only on<br>both the Form W-3<br>Employer Identifica<br>keep it with Copy D | Form<br>initial is con-<br>and Tax 3<br>o not file F<br>cally to the<br>rms must<br>Photocopie<br>paper For<br>and Form<br>tion Numb<br>(For Emp | mpleted o<br>Statement<br>Form W-3<br>Social Se<br>comply wi<br>is are <b>not</b><br>form W-2 is<br>(s) W-2 sh<br>ier (EIN). I<br>ployer) of f | hly when pap<br>is being filed<br>for Form(s) V<br>curity Admin<br>th IRS stand<br>acceptable.<br>being filed. 1<br>being filed. 1<br>ow the corre<br>fake a copy<br>Form(s) W-2 | er Copy A of<br>d. Do not file<br>V-2 that were<br>istration (see<br>ards and be<br>Use a Form<br>Make sure<br>ct tax year and<br>of this form an<br>for your recor | d<br>Id<br>Ids.                      | When To Fil                                                                                                    | e                                                                                                    |                                                                                                    |                                                               |
| Electronic F                                                                                                    | iling                                                                                                    |                                                                                                    |                                                                                                    |                                                                                                    | t<br>t                               | Vall any paper Form<br>by February 29, 2012<br>hrough SSA's Busin                                                                         | is W-2 under<br>2. Electronic f<br>ess Services                                                                          | fill-in forms or uploads are<br>Online (BSO) Internet sit                                                                                                    | ransmittal<br>filed<br>e and will                             |
| The Social Security<br>employers report Fo<br>of on paper. SSA pro<br>Services Online (BS                                                                                                    | Administra<br>m W-3 a<br>ovides two<br>60) websit                                                                                                | ation (SSA<br>nd W-2 Co<br>free option<br>re:                                                                                                  | a) strongly su<br>opy A electro<br>ns on its Busi                                                                                                    | ggests<br>nically instead<br>ness                                                                                                    | 1                                    | be on time if submitte<br>Where To Fi<br>Send this entire page                                                                            | ed by April 2,<br>Ie Paper                                                                                               | 2012.<br><b>r Forms</b><br>re Copy A page of Form(s                                                                                                    | s) W-2 to:                                                    |
| • W-2 Online. Us<br>up to 20 Forms W-2                                                                                                    | e fill-in forr<br>at a time t                                                                                                    | ns to crea<br>to the SSA                                                                                                    | ie, save, prin                                                                                                    | t, and submit                                                                                                    |                                      | Social Se                                                                                                    | curity Admin                                                                                                    | nistration                                                                                                    | ,,                                                            |
| • File Upload. Up<br>using payroll or tax s<br>SSA's Specification<br>For more inform<br>and select "First Ti<br>YOU FILE."                                                                                                    | load wage<br>oftware th<br>s for Filing<br>ation, go to<br>me Filers"                                                                            | e files to SS<br>nat formats<br>g Form W-<br>o www.so<br>or "Return                                                                            | A that you ha<br>the files acc<br>2 Electronic<br>cialsecurity.g<br>ning Filers" u                                                                                               | ave created<br>cording to<br>ally (EFW2).<br>gov/employer<br>ander "BEFOF                                                                                           | RE t                                 | Data Ope<br>Wilkes-Ba<br>Note. If you use "Ce<br>18769-0002." If you<br>'ATTN: W-2 Process<br>he ZIP code to "1870<br>Employer's Tax Guid | rations Cent<br>arre, PA 1870<br>rtified Mail" to<br>use an IRS-a<br>, 1150 E. Mou<br>02-7997." See<br>de, for a list of | ter<br>69-0001<br>o file, change the ZIP code<br>pproved private delivery s<br>untain Dr." to the address<br>a Publication 15 (Circular<br>f IRS-approved private de | e to<br>ervice, add<br>and change<br>E),<br>llivery services. |

For Privacy Act and Paperwork Reduction Act Notice, see the back of Copy D of Form W-2.

### EEW2 (Employee W2 - Wage and Tax Statement)

| a Employee's SSN                                                                                    | 1 Wages, tips, other compensation                                      | n 2 Federal income tax withheld                                       | a Employee's SSN                                  | 1 Wages, tips, other compensation          | on 2 Federal income tax withheld                |
|----------------------------------------------------------------------------------------------------|------------------------------------------------------------------------|-----------------------------------------------------------------------|---------------------------------------------------|--------------------------------------------|-------------------------------------------------|
| 456-12-3789                                                                                         | 1,630.0                                                                | 160.00                                                                | 456-12-3789                                       | 1,630.00                                   | 160.00                                          |
| OMB No. 1545-0008                                                                                   | 3 Social security wages<br>1,630.0                                     | 4 Social security tax withheld<br>68.46                               | OMB No. 1545-0008                                 | 3 Social security wages<br>1,630.00        | 4 Social security tax withheld<br>68.46         |
| b Employer identification number                                                                    | 5 Medicare wages and tips                                              | 6 Medicare tax withheld                                               | b Employer identification number                  | 5 Medicare wages and tips                  | 6 Medicare tax withheld                         |
| 12-3456789<br>c Employer's name, address, and                                                       | 1,630.0                                                                | 23.64                                                                 | 12-3456789<br>c Employer's name, address, and     | 1,630.00                                   | 23.64                                           |
| SAMPLE COMPANY<br>3822 CAMPUS DR                                                                    | # 105                                                                  |                                                                       | SAMPLE COMPANY<br>3822 CAMPUS DR                  | # 105                                      |                                                 |
| NEWPORT BEACH                                                                                       | CA                                                                     | 92660                                                                 | NEWPORT BEACH                                     | CP                                         | 92660                                           |
| e Employee's first name and initial                                                                 | Last name                                                              | Suff.                                                                 |                                                   | · ••••                                     |                                                 |
| 3822 CAMPUS DR                                                                                      |                                                                        |                                                                       | e Employee's first name and initia                | al Last name                               | Suff.                                           |
| NEWPOPRT BEACH                                                                                      | CA                                                                     | 92987                                                                 | 3822 CAMPUS DR                                    | AUSTIN                                     |                                                 |
| f Employee's address and Zip cod<br>d Control number 7                                              | de<br>/ Social security tips                                           | 8 Allocated tips                                                      | NEWPOPRT BEACH<br>f Employee's address and Zip    | code CA                                    | 92987                                           |
| 9 1                                                                                                 | 0 Dependent care benefits                                              | 11 Nonqualified plans                                                 | 13 Statutory                                      | Retirement                                 | Third-party                                     |
| 12a                                                                                                 | 14 Other                                                               |                                                                       | 9                                                 | 10 Dependent care benefits                 | 11 Nonqualified plans                           |
| 125 L                                                                                               |                                                                        |                                                                       | 125                                               | 14 Other                                   |                                                 |
| 120                                                                                                 |                                                                        |                                                                       | 125                                               |                                            |                                                 |
| 12d                                                                                                 |                                                                        |                                                                       |                                                   |                                            |                                                 |
| 13 Statutory                                                                                        | Retirement                                                             | Third-party                                                           | 120 1                                             |                                            |                                                 |
| employeé<br>15 State Employer's state ID nu<br>CA 987-6543                                          | mber 16 State wages, tip<br>-2 1,63                                    | s, etc. 17 State income tax<br>0.00 16.56                             | 15 State Employer's state ID n<br>CA 987-6543     | umber 16 State wages, tip                  | os, etc. 17 State income tax<br>30.00 16.56     |
|                                                                                                    |                                                                        |                                                                       |                                                   |                                            |                                                 |
| 18 Local Wages, tips, etc. 19 Loc                                                                   |                                                                        | name<br>)I                                                            | 1,630.00                                          | 19.56 CA-S                                 | ny name<br>DI                                   |
| 1,630.00                                                                                            | 1.63[ETT<br>2011                                                       | Decement of Tenans invictemal Revenue Service                         | Form LAL O Wage and Tax Statement                 | 2011                                       |                                                 |
| Wage and Tax Statement                                                                              | Copy B - To Be Filed wit                                               | h Employee's FEDERAL Tax Return.                                      | VV-Z                                              | Copy 2 - To Be Filed With Employ           | ee's State, City, or Local Income Tax Return.   |
| a Employee's SSN<br>456-12-3789                                                                     | 1 Wages, tips, other compensation                                      | n 2 Federal income tax withheld                                       | a Employee's SSN<br>456-12-3789                   | 1 Wages, tips, other compensati<br>1,630,0 | on 2 Federal income tax withheld<br>160.00      |
| OMB No. 1545-0008                                                                                   | 3 Social security wages                                                | 4 Social security tax withheld                                        | OMB No. 1545-0008                                 | 3 Social security wages                    | 4 Social security tax withheld                  |
| b Employer identification number                                                                    | 5 Medicare wages and tips                                              | 6 Medicare tax withheld                                               | b Employer identification number                  | r 5 Medicare wages and tips                | 6 Medicare tax withheld                         |
| 12-3456789                                                                                          | 1,630.0                                                                | 23.64                                                                 | 12-3456789                                        | 1,630.00                                   | 23.64                                           |
| SAMPLE COMPANY                                                                                      | , Code                                                                 |                                                                       | SAMPLE COMPANY                                    |                                            |                                                 |
| 3822 CAMPUS DR                                                                                      | # 105                                                                  |                                                                       | 3822 CAMPUS DR                                    | # 105                                      |                                                 |
| NEWPORT BEACH                                                                                       | CA                                                                     | 92660                                                                 | NEWPORT BEACH                                     | CA                                         | 92660                                           |
| e Employee's first name and initial                                                                 | Last name                                                              | Suff.                                                                 | e Employee's first name and initia<br>SAM         | ai Last name<br>AUSTIN                     | Suff.                                           |
| 3822 CAMPUS DR                                                                                      |                                                                        |                                                                       | 3822 CAMPUS DR                                    |                                            |                                                 |
| NEWPOPR'T BEACH<br>f Employee's address and Zin cod                                                 | CA CA                                                                  | 92987                                                                 | NEWPOPRT BEACH<br>f Employee's address and Zin co | CA de                                      | 92987                                           |
| d Control number 7                                                                                  | Social security tips                                                   | 8 Allocated tips                                                      | d Control number                                  | 7 Social security tips                     | 8 Allocated tips                                |
| 9 1                                                                                                 | 0 Dependent care benefits                                              | 11 Nonqualified plans                                                 | 9                                                 | 10 Dependent care benefits                 | 11 Nonqualified plans                           |
| 12a                                                                                                 | 14 Other                                                               |                                                                       | 12a                                               | 14 Other                                   | 1                                               |
| 126                                                                                                 |                                                                        |                                                                       | 125                                               |                                            |                                                 |
| 12c                                                                                                 |                                                                        |                                                                       | 12c                                               |                                            |                                                 |
| 12d                                                                                                 |                                                                        |                                                                       | 120                                               |                                            |                                                 |
| 13 Statutory<br>employee                                                                            | Retirement plan                                                        | Third-party<br>sick pay                                               | 13 Statutory<br>employee                          | Retirement plan                            | Third-party<br>sick pay                         |
| 15 State Employer's state ID nu<br>CA987-6543                                                       | mber 16 State wages, tip                                               | s, etc. 17 State income tax<br>0.00 16.56                             | 15 State Employer's state ID n<br>CA987-6543      | 16 State wages, tip                        | os, etc. 17 State income tax<br>0.00 16.56      |
| 18 Local wages, tips, etc. 19 Loc                                                                   | cal income tax 20 Locality                                             | name                                                                  | 18 Local wages, tips, etc. 19 Lo                  | cal income tax                             | name                                            |
| 1 630 00                                                                                            | 1 63 pmm                                                               | <u>ل</u> ــــ                                                         | 1 630 00                                          | 1 63 Emm                                   | рт                                              |
| Form W-2 Wage and Tax Statement                                                                     | 2011 Copy C - Fe                                                       | or EMPLOYEE'S RECORDS.                                                | Form W-2 Wage and Tax Statemen                    | * 5077<br>T.021 E.L.L                      | Department of Treasury-Internal Revenue Service |
| This information is being furnishe<br>return, a negligence penalty or oth<br>you fail to report it. | d to the Internal Revenue Service.<br>her sanction may be imposed on y | If you are required to file a tax<br>ou if this income is taxable and |                                                   | Copy 2 - To Be Filed With Emplo            | yee's State, City , or Local Income Tax Return. |

Green60.com